## 予約方法

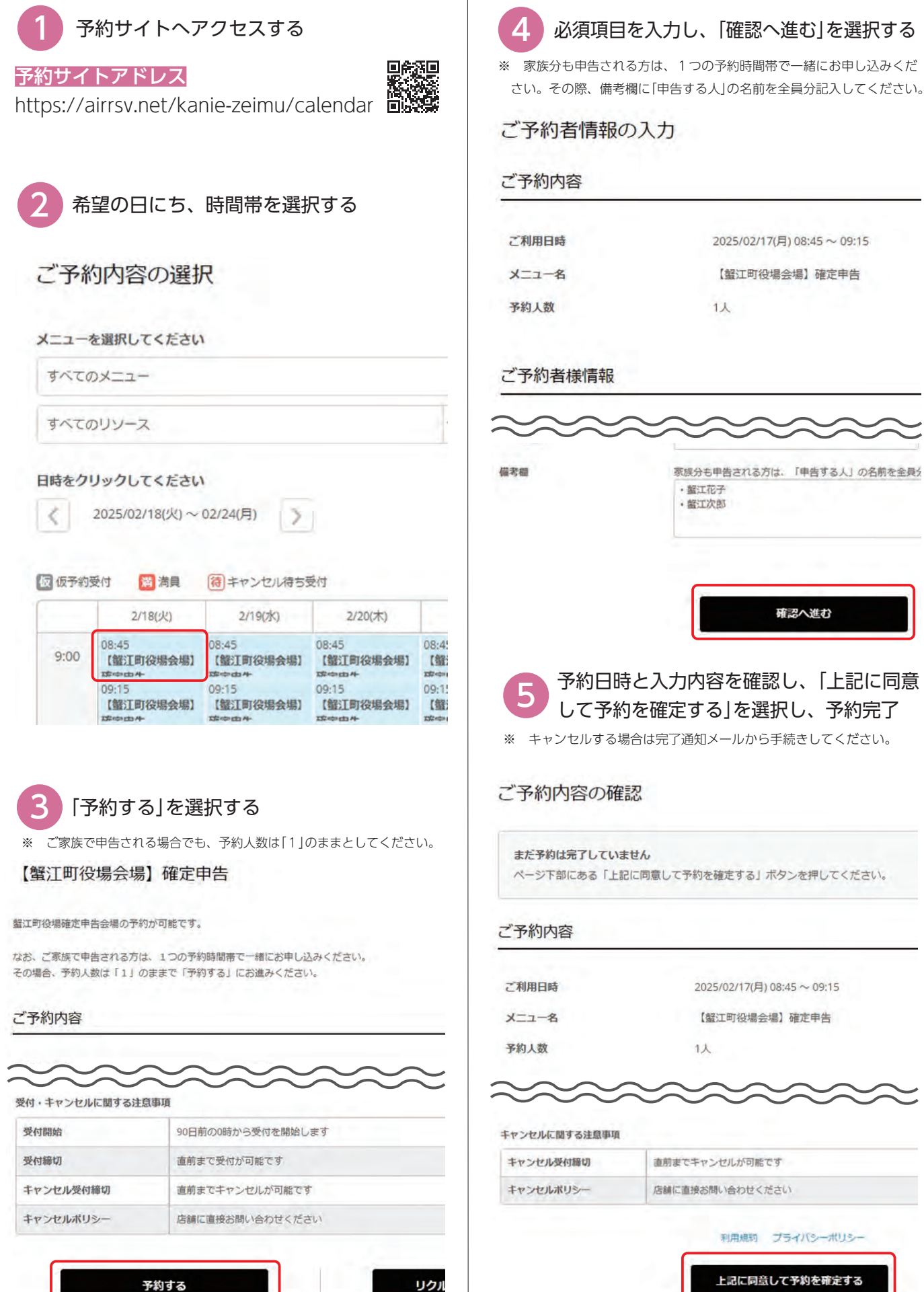

上記に同意して予約を確定する